# 工业远程网关首次使用指南

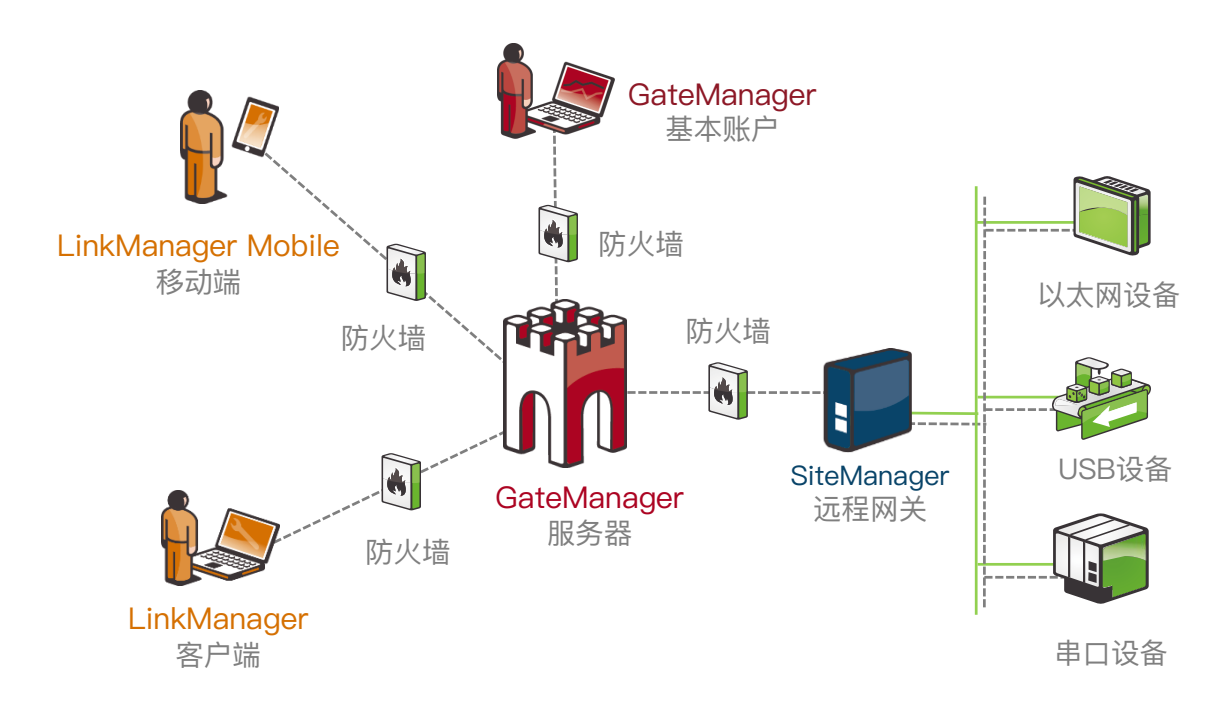

# 使用步骤(远程调试与编程)

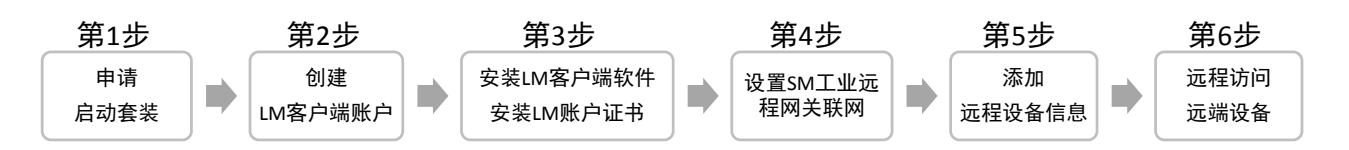

#### 第1步:申请启动套装

启动套装是购买首台SiteManager工业远程网关时 赠送的,包含以下信息:

- 1. SiteManager工业远程网关
- 2. GateManager服务器基本账户
- 3. LinkManager客户端账户登录浮动授权1个

4. LinkManager Mobile移动端账户绑定授权1个 访问西肯麦申请启动套装地址链接,在网页上填 写信息并提交申请

<u>点击此处申请启动套装</u>

#### 第2步:创建LinkManager客户端账户

启动套装申请通过审批后,您邮箱将收到 GateManager服务器基本管理员账户,登陆 GateManager服务器账户创建LinkManager客户端 账户 参考文档链接:

<u>点击此处浏览创建LinkManager客户端账户文档</u>

# www.xikenmai.com/support

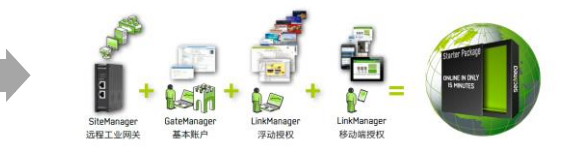

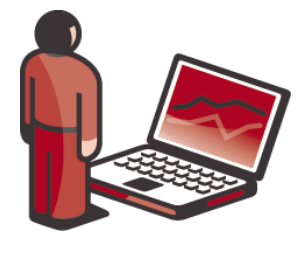

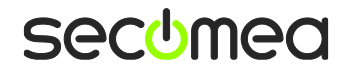

#### 第3步:安装LinkManager客户端软件

在本地PC上安装LinkManager客户端软件,安装 LinkManager客户端账户证书 参考文档链接: <u>点击此处浏览安装LinkManager客户端安装文档</u>

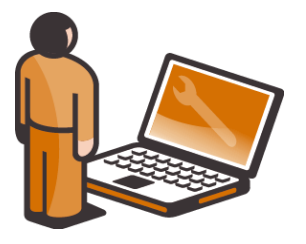

## 第4步:设置SiteManager工业远程网关联网

设置SiteManager工业远程网关联网连接 GateManager服务器 三种设置联网方法:

- 1. 使用U盘设置联网
- 2. 使用DEV1网口设置联网
- 3. 使用Appliance Launcher软件设置联网

参考文档链接:

<u>点击此处浏览SiteManager工业远程网关设置联网文档</u>

### 第5步:添加需远程访问的设备信息

添加远端设备信息到远程网关内 参考文档链接:

<u>点击此处浏览SiteManager工业远程网关添加设备信息文档</u>

## 第6步:远程访问远端设备

#### 远程访问步骤:

- 1. 登陆LinkManager客户端账户
- 点击在线SiteManager工业远程网关名称前面 的+号
- 3. 点击连接需要远程访问的设备

打开编程软件设置通讯参数,即可开启远程访问 参考文档链接:

<u>点击此处浏览各品牌设备编程软件通讯参数设置文档</u>

#### 深入应用(移动监控/数据采集)

移动监控 使用手机/平板远程访问Web/VNC/RDP设备 参考文档链接:

#### LinkManager Mobile移动端账户远程访问文档

#### 数据采集

建立私有数据中心,远程采集工业现场设备数据 参考文档链接: *数据采集配置文档* 

# www.xikenmai.com/support

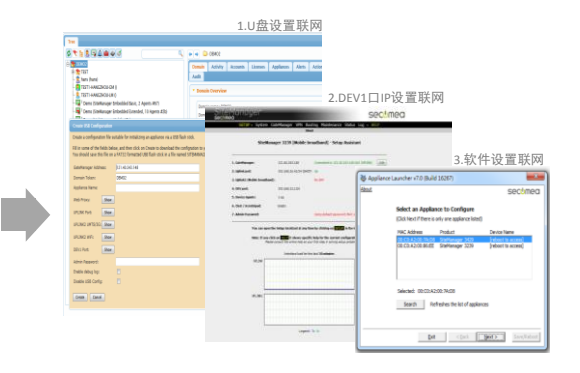

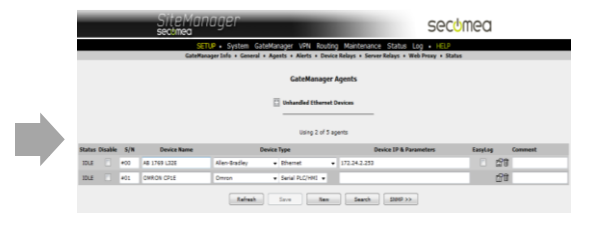

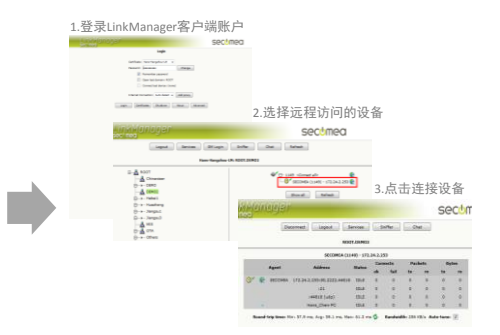

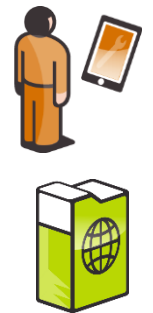

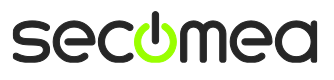